| 成都体育学院     | 《 个人中心 ② 重修开班安排 >     | ¢       |       |          |         |            |
|------------|-----------------------|---------|-------|----------|---------|------------|
|            | 学年学期* 2022-2023学年第1学期 | ∨ 校区请选择 | ✓ 课程号 | 课程名称     | 开课单位请选择 | ◇ 教研室请选择 ◇ |
| 系统管理 >     | 教工号                   | 數师      | 通知单编号 | で 重置 🔍 🔍 | 查询      |            |
| · 培养方案 >   |                       |         |       |          |         |            |
| 💾 课务管理 🛛 💙 |                       |         |       |          |         |            |
| →▼开课安排管理   |                       |         |       |          |         |            |
| - 教学任务管理   |                       |         |       |          |         |            |
| - 教学安排查询   |                       |         |       |          |         |            |
| - 开课差异对照   |                       |         |       |          |         |            |
| - 开课查询分析   |                       |         |       |          |         |            |
| - 安排与计划核对  |                       |         |       |          |         |            |
|            |                       |         |       |          |         |            |
| ● 床表病呼管理   |                       |         |       |          |         |            |

 1. 教研室负责人登陆教务新教务系统管理端以后,依次点击"课务管理"→ "开课安排管理"→"重修开班安排",进入填报重修任务界面;
2. 选择"开课单位"、"教研室"后,点击"查询"键,开始分配重修任务。

| 序号 | 学年学期 💠      | 通知单编号 ≑         | 课程号 🍨     | 课程名称 💠     | 学分 💠 | 上课学时 💠 | 课程属性 💠 | 开课单位 ≑                   | 教研室 ≑ | 校区 ≑ | 选课人数 ≑ | 教工号 ≑ | 教师 💠 | 时间 ≑        | 操作 |
|----|-------------|-----------------|-----------|------------|------|--------|--------|--------------------------|-------|------|--------|-------|------|-------------|----|
| 1  | 2022-2023-1 | 202220231005444 | 105010003 | 病原生物学与医学免疫 | 3    |        | 必修     | 运动医学与健康学院                | 西医軟研室 |      | 9      |       |      | 13-14周星期日下4 | 编辑 |
| 2  | 2022-2023-1 | 202220231005364 | 105010110 | 西医诊断学      | 3.5  |        | 必修     | 运动医学与健康学院                | 西医教研室 |      | 11     |       |      | 13-15周星期日下4 | 编辑 |
| 3  | 2022-2023-1 | 202220231005376 | 105010116 | 药理学        | 2    |        | 必修     | 运动医学与健康学院                | 西医軟研室 |      | 4      |       |      | 13-15周星期日中4 | 编辑 |
| 4  | 2022-2023-1 | 202220231005555 | 105010189 | 西医内科学      | 4    |        | 必修     | 运动医学与健康学院                | 西医軟研室 |      | 1      |       |      | 13-15周星期日下午 | 编辑 |
| 5  | 2022-2023-1 | 202220231005489 | 105020055 | 西医内科学      | 2    |        | 限选     | 运动医学与健康学院                | 西医教研室 |      | 1      |       |      | 13-15周星期日下4 | 编辑 |
| 6  | 2022-2023-1 | 202220231005531 | 105020062 | 药理学        | 3    |        | 限选     | 运动医学与 <mark>健康</mark> 学院 | 西医教研室 |      | 2      |       |      | 13-15周星期日中4 | 编辑 |
| 7  | 2022-2023-1 | 202220231005467 | 105030004 | 大学生健康教育    | 1    |        | 任选     | 运动医学与健康学院                | 西医教研室 |      | 11     |       |      | 14-15周星期二晚」 | 编辑 |

| 6 | 编辑     | <b>市じ</b> 者R4 | 太音学 | 院教    | 生ん   |
|---|--------|---------------|-----|-------|------|
| - | 711174 | 1-XAD         | *PJ | UT IX | ZD ) |

─ □ × 🧟 教职工选择·成都体育学院教务处

– 🗆 🗙

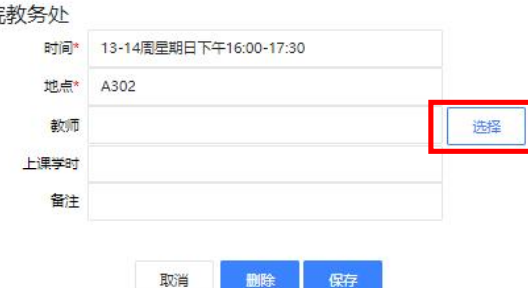

| 1.进入重修填报界面后,选择相应的课程,                |
|-------------------------------------|
| 点击课程信息右侧" <mark>编辑</mark> "键,开始填报教  |
| 师;                                  |
| 2.根据弹窗顺序,点击" <mark>选择</mark> "键,查找到 |
| 相应的任课教师,点击"确定"键完成填报。                |

|    |      | 重新查找   | 请选择 >  | 像 > 请输  | 入内容 并且 | ▼ Q 査 |
|----|------|--------|--------|---------|--------|-------|
| 序号 | 姓名 💠 | 教工号 ≑  | 所属单位 💠 | 所属教研室 💠 | 駅称 ≑   | 学历 💠  |
| 1  | 彭健   | 100015 | 体育教育学院 |         | 副研究员   |       |
| 2  | 黄霞   | 100119 | 体育教育学院 |         | 高级会计师  |       |
| 3  | 李晓锋  | 100122 | 体育教育学院 | 田径教研室   | 讲师     |       |
| 4  | 杨彪   | 100169 | 体育教育学院 |         | 讲师     |       |
| 5  | 张智祥  | 100170 | 体育教育学院 | 体操教研室   | 讲师     |       |
| 6  | 柴云梅  | 100309 | 体育教育学院 | 学校体育与   | 副教授    |       |
| 7  | 陈小伟  | 100310 | 体育教育学院 | 田径教研室   | 副教授    |       |
| 8  | 陈宇   | 100311 | 体育教育学院 |         | 副教授    |       |
| 9  | 胡惠芳  | 100321 | 体育教育学院 | 学校体育与   | 副教授    |       |
| 10 | 胡雪春  | 100322 | 体育教育学院 | 田径軟研室   | 副教授    |       |
| 11 | 黄绵成  | 100323 | 体育教育学院 | 排球軟研室   | 教授     |       |